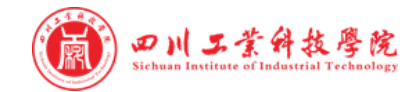

# 空中招聘

OPERATION MANUA

## 学生端使用手册

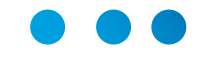

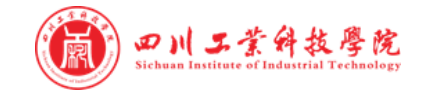

## PC端-空中招聘——空中双选

#### 点击官网导航栏【空中招聘】模块,查看"空中双选会"

- 1 空中双选会列表如右图所示
- 2 点击场次,可查看参会单位和职位
- 3 在线投递电子简历
- 4 等待空中面试通知

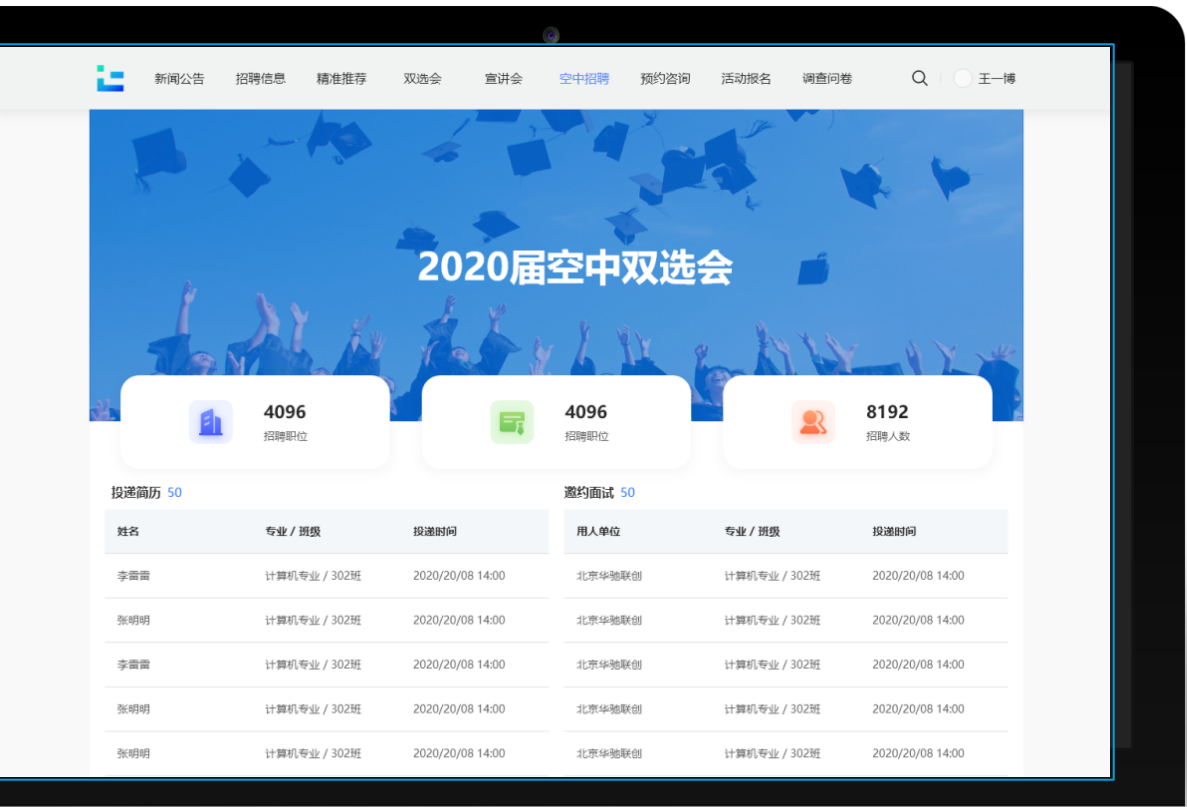

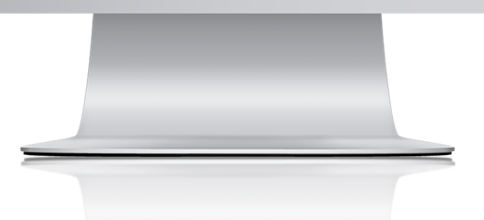

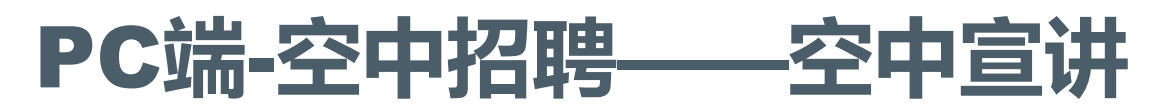

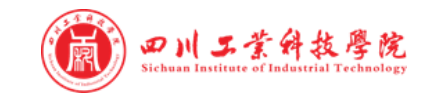

#### 点击官网导航栏【空中招聘】模块,查看"空中宣讲"

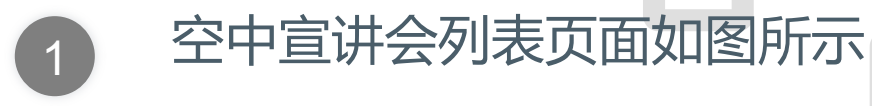

2 查看宣讲会详情,查看直播

查看招聘职位,在线投递

3

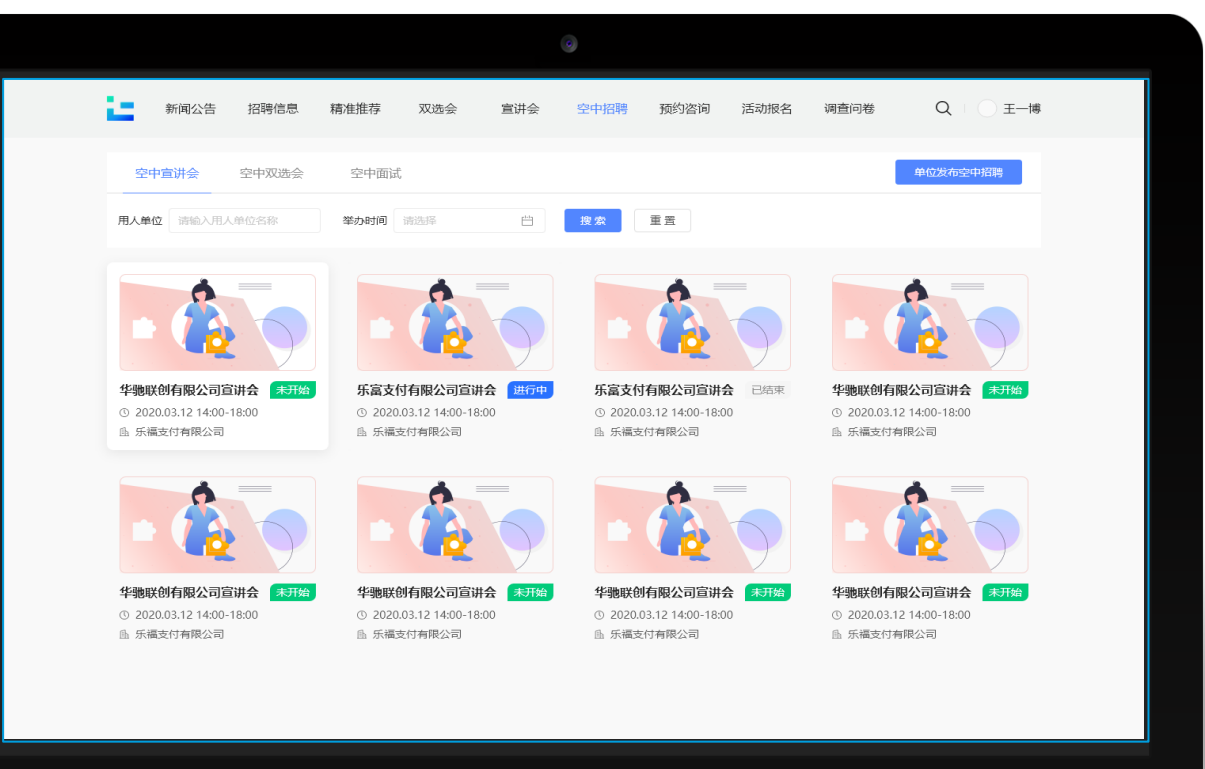

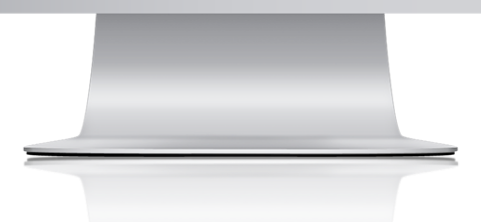

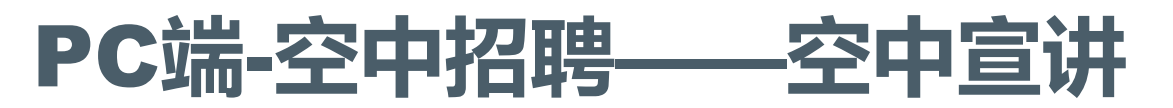

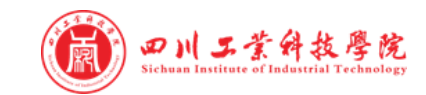

#### 点击官网导航栏【空中招聘】模块,查看"空中宣讲"

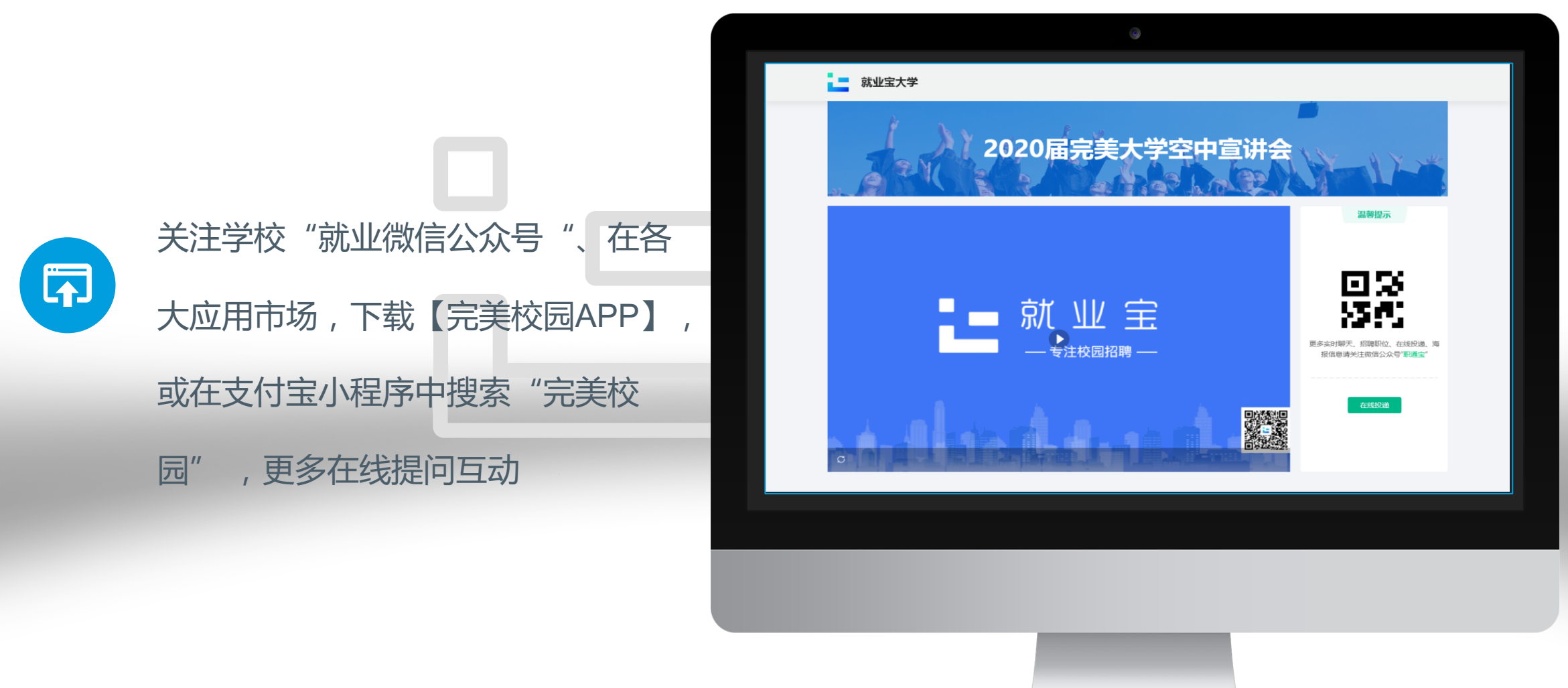

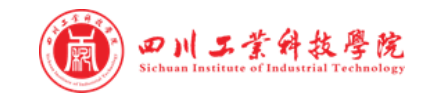

## PC端-空中招聘——空中面试

#### 点击官网导航栏【个人中心】模块,查看"面试邀约"

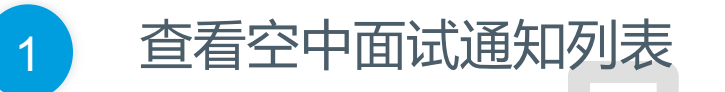

| Peresides Reforming     Reforming Reforming     Reforming Reforming        Reforming Reforming                                                                                                    | は<br>研会 空中招聘 預約咨询 活动版名 適査问卷 ● □ ○ 王一博                             | 选会 宣讲会     | 新闻公告 招聘信息 精准推荐                                                      | 25  |
|----------------------------------------------------------------------------------------------------|-------------------------------------------------------------------|------------|---------------------------------------------------------------------|-----|
| Name         NAME         NAME <t< th=""><th>學位並希望中國國</th><th></th><th></th><th>空中:</th></t<> | 學位並希望中國國                                                          |            |                                                                     | 空中: |
| • 如田町町: 202003.12 1400-18300           · 田町町: 202003.12 1400-18300             · PHP工種师: 张同学           · <b>新宿</b> • 新爾美           · <b>新宿支付有限公司面試通知</b> · · · · · · · · · · · · · · ·                                                                                                    | <b>未开始</b> 乐富支付有限公司面试通知 已結束                                       | t 国<br>未开始 | 空面时间 第284年 2 2 2 2 2 2 2 2 2 2 2 2 2 2 2 2 2 2 2                    |     |
| 新品文付有限公司面は通知     第25137       空面时间: 2020.03.12 14:00-18:00     PHP工程师   张同学       作用工程师   张同学     第365       新品文付有限公司面は通知     #3760       空面时间: 2020.03.12 14:00-18:00     PHP工程师   张同学       作用工程师   张同学     第365                                                                                                    | 空間時間: 202003.12 14:00-18:00<br>PHP工程师 张同学                         | +TW        | 空面的時に 2020.03.1214:00-18:00<br>PHP工程师   张同学                         |     |
| 新富支付有限公司面試通知     未开始     新富支付有限公司面試通知     未开始       空面时间: 2020.03.12 14:00-18:00     空面时间: 2020.03.12 14:00-18:00     空面时间: 2020.03.12 14:00-18:00       PHP工程师   张同学     PHP工程师   张同学                                                                                                    | ネイト語<br>空間时间: 2020.03.12 14:00-18:00<br>PHP工程师 张同学                | RATUR.     | * 品 文1/1月秋公つ川田山(地)川<br>空面时间: 2020.03.12 14:00-18:00<br>PHP工程师   张同学 |     |
|                                                                                                    | ★开始<br>乐富支付有限公司面试道知<br>空面时间: 2020.03.12 14:00-18:00<br>PHP工程师 账同学 | 未开始        | 乐富支付有限公司面试通知<br>空面时间: 2020.03.12 14:00-18:00<br>PHP工程师 新同学          |     |
| 乐意支付有限公司面试通知         未开始         乐意支付有限公司面试通知         未开始           空面时间: 2020.03.12 14:00-18:00         空面时间: 2020.03.12 14:00-18:00         空面时间: 2020.03.12 14:00-18:00           PHP工程师         账同学         PHP工程师         账同学                                                                                                    | 未対益<br>年間前時: 2020.03.12 14:00-18:00<br>日子工程時   张同学                | 未开始        | 午富支付有限公司面试通知<br>空面时间:2020.03.12 14:00-18:00<br>PHP工程师 新同学           |     |

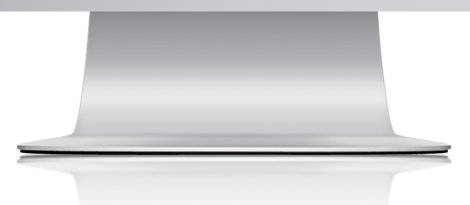

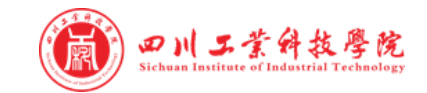

### PC端-空中招聘——空中面试

#### 点击官网导航栏【个人中心】模块,查看"面试邀约"

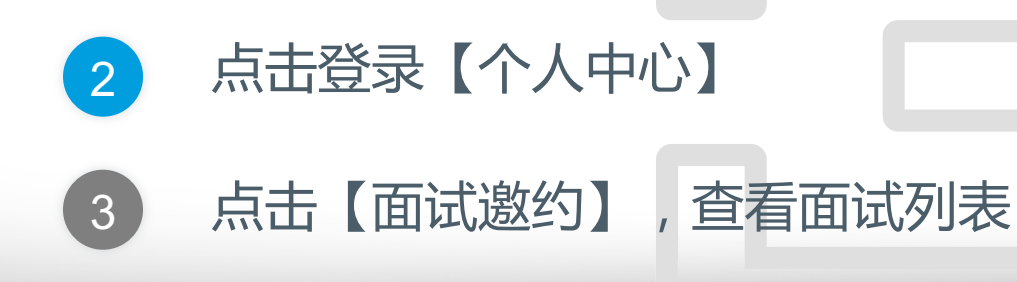

点击所约场次

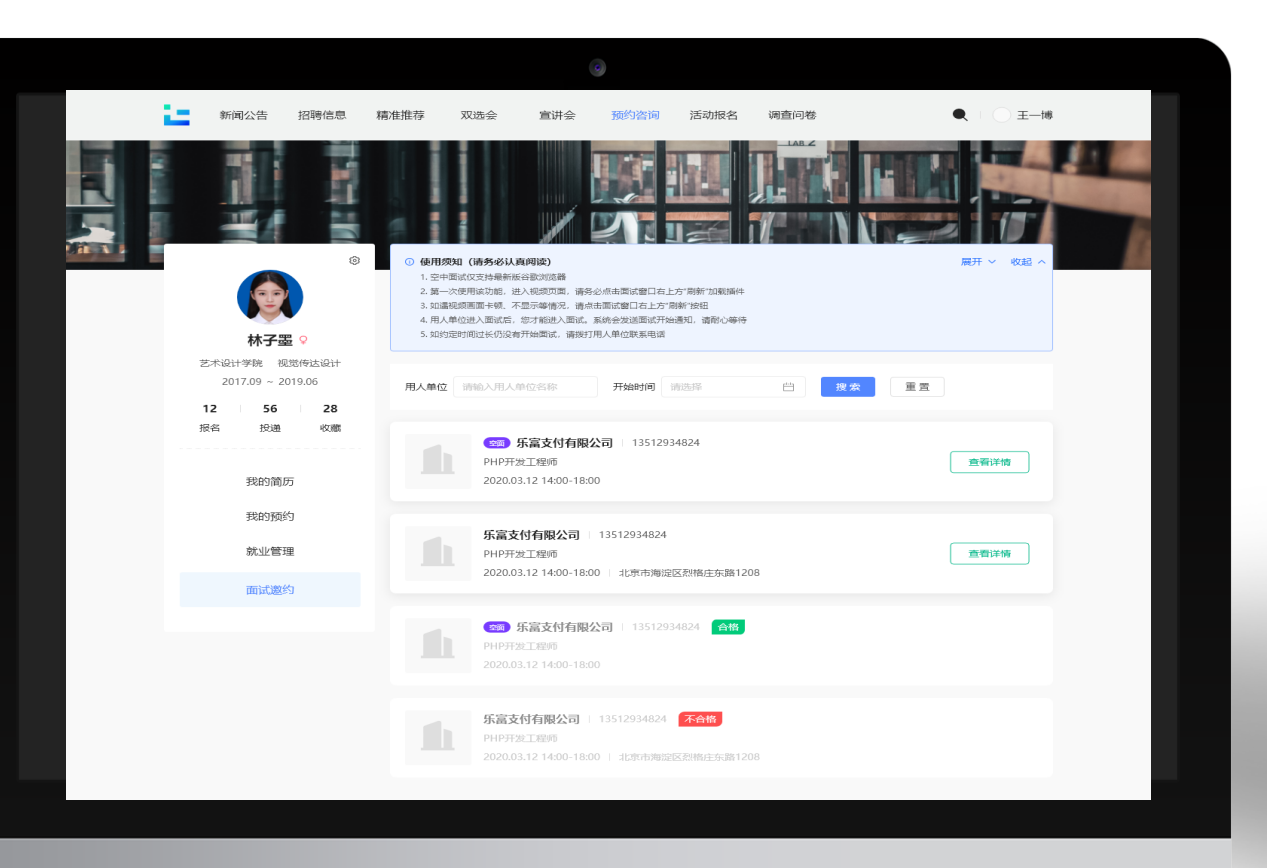

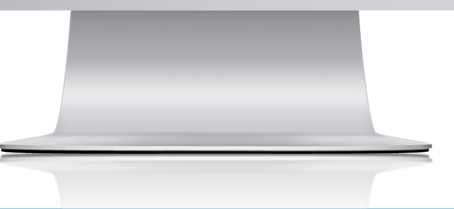

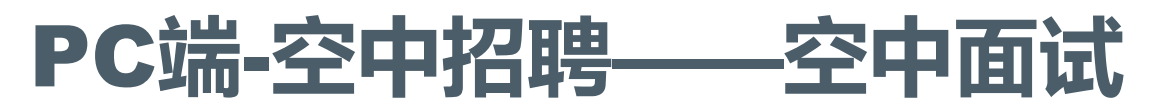

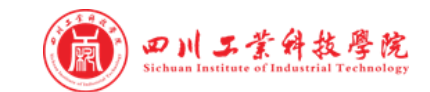

#### 点击官网导航栏【个人中心】模块,查看"面试邀约"

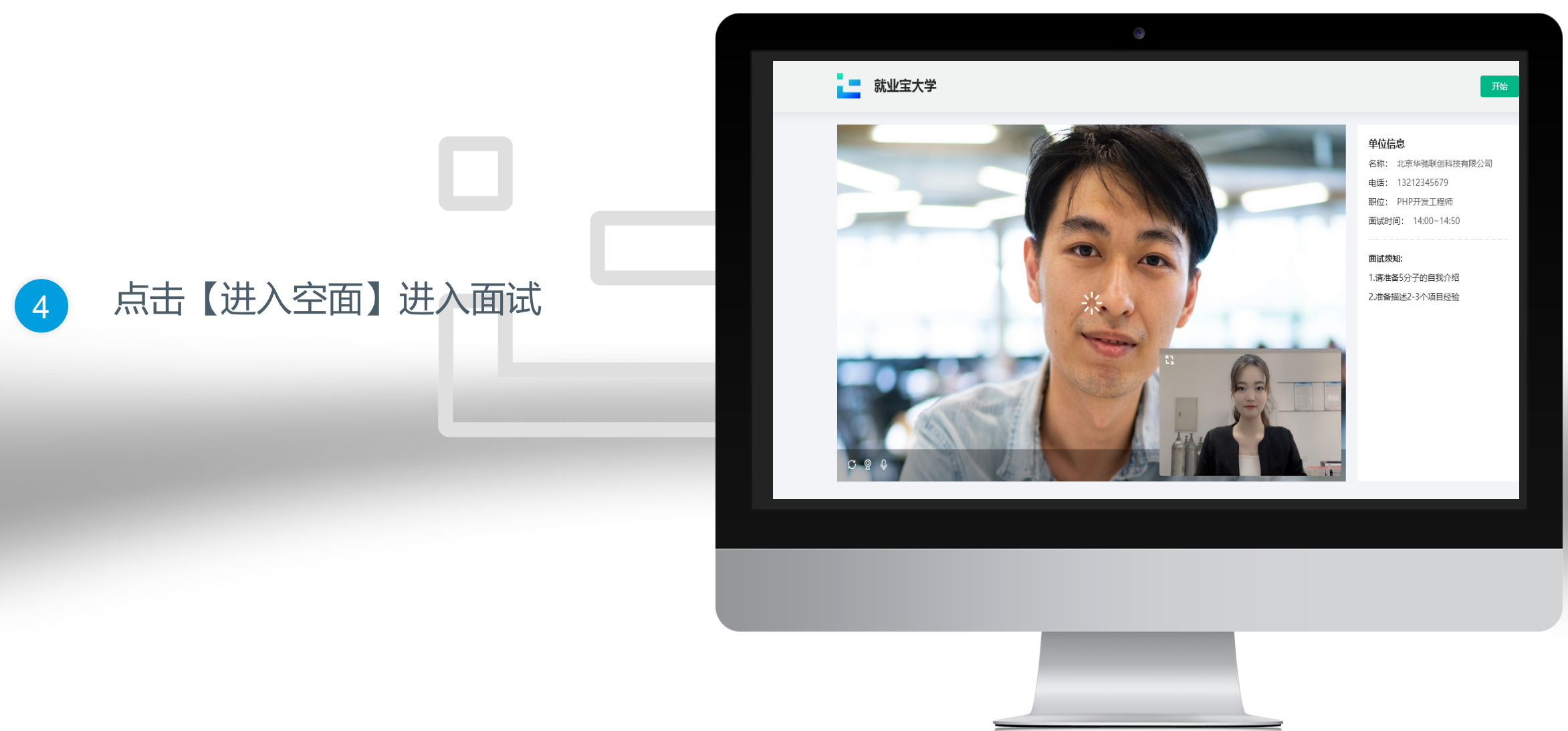

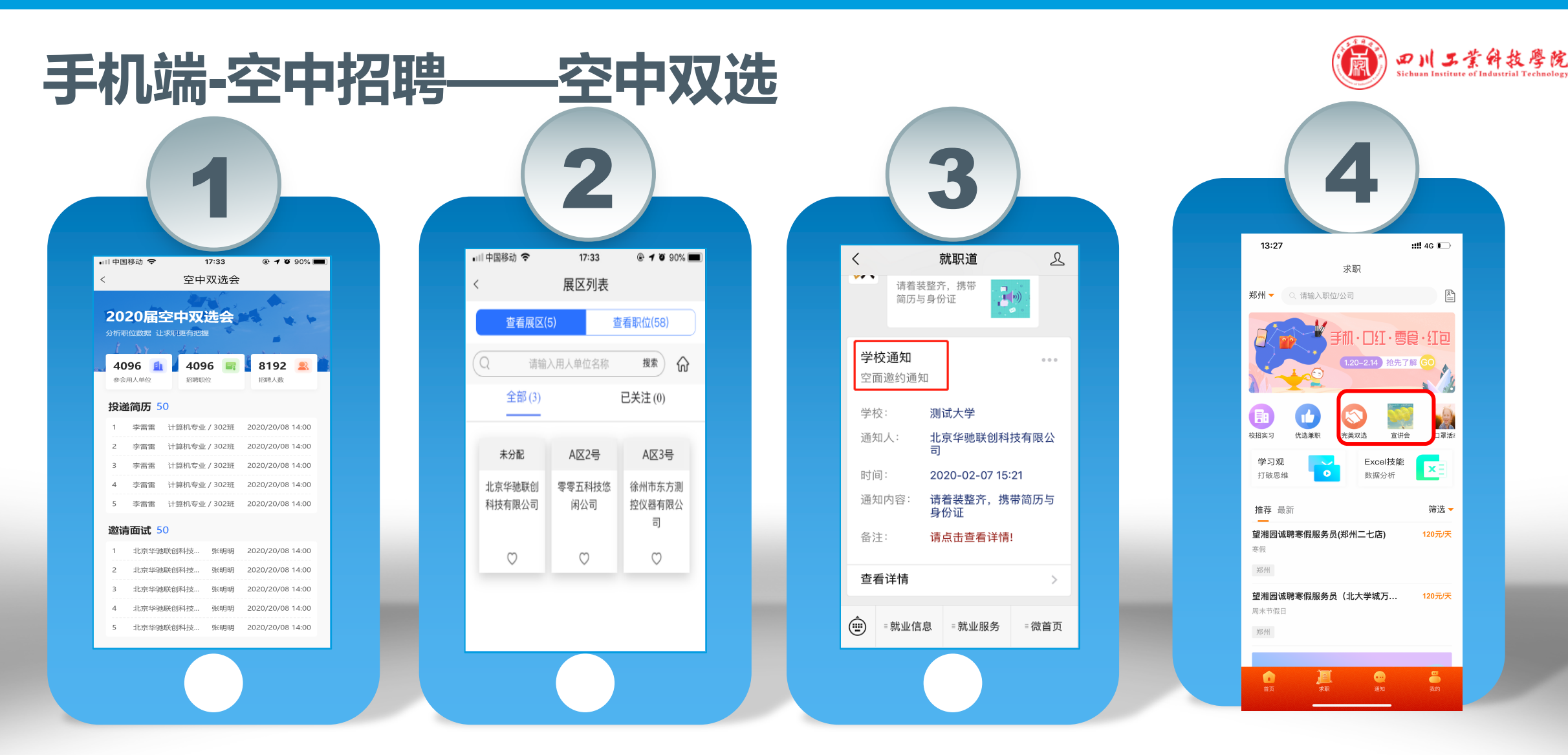

- •进入学校就业微信公众号/完美校园APP/完美校园小程序/支付宝生活号,点击首页【完美双选】模块,进入双选会列表页 •查看空中双选会详情,用人单位信息及发布的招聘职位可进行简历在线投递
- •简历投递后,请留意通知,用人单位会在收到简历后发起面试邀请

## 手机端-空中招聘——空中宣讲

#### 查询查看:

途径1:支付宝小程序中搜索"完美校园",或 者在各大应用市场,下载【完美校园APP】, 查看【求职】板块--【宣讲会】;

途径2:点击本校微信公众号首页或PC个人信息页【宣讲会】模块,进入宣讲会列表页

- •宣讲会页面:宣讲会日历、举办时间及地点等 信息,点击要观看的空中宣讲
- •进入空宣详情页面,有用人单位招聘简介、职 位等信息

【聊天】中可与HR进行互动; 【职位】中可查看职位在线投递简历; 【PPT】中可查看用人单位提前上传的PPT; •简历投递后,请留意通知,用人单位会在接收 后,发起面试邀请

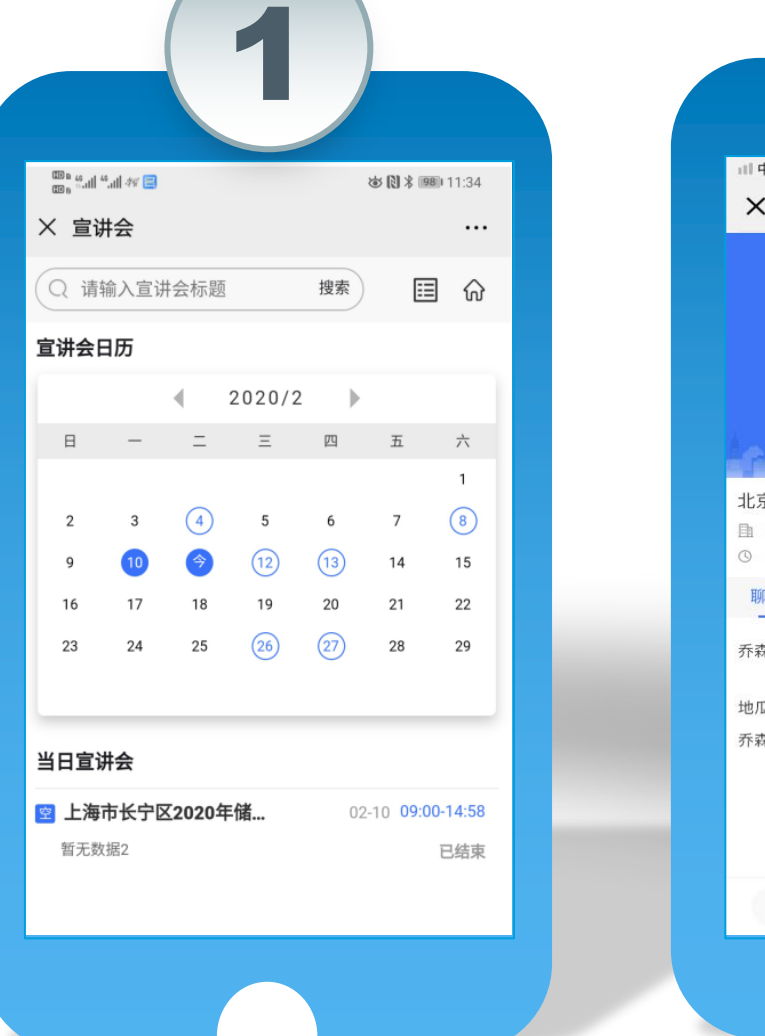

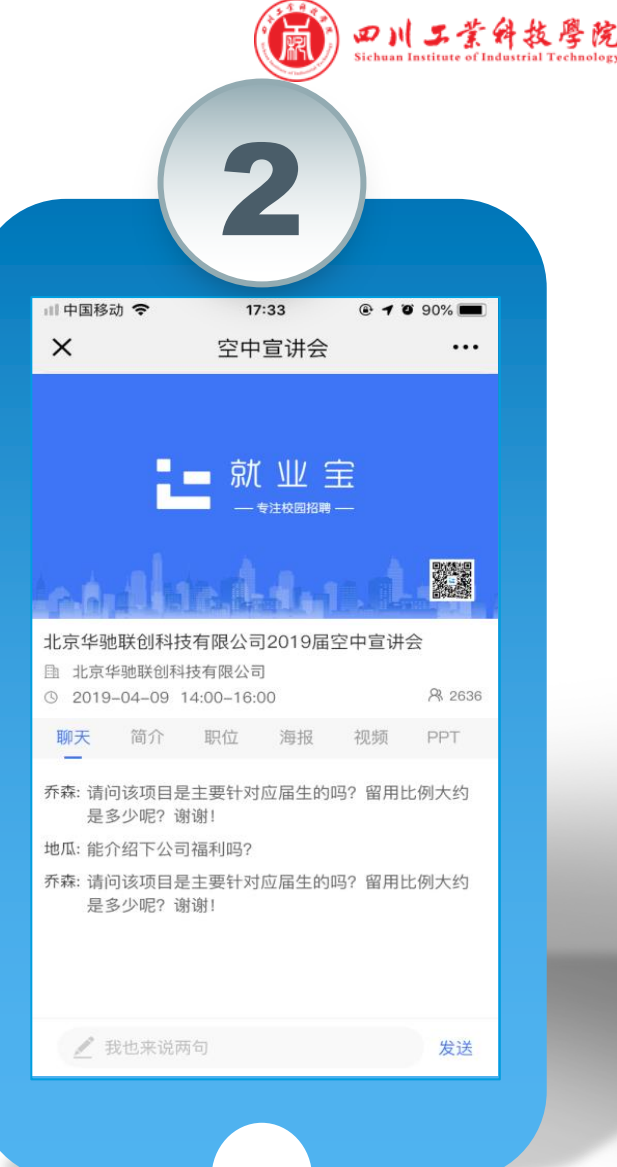

## 手机端-空中招聘——空中面试

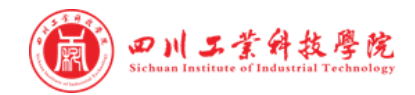

•首页-消息,可接收到用人单位发来的空面邀请 •PC端、个人信息-面试邀约模块,可查看面试邀请列表

#### •在各大应用市场,下载【完美校园APP】,查看【我的】 -【投递状态】-【面试详情】接受面试邀约

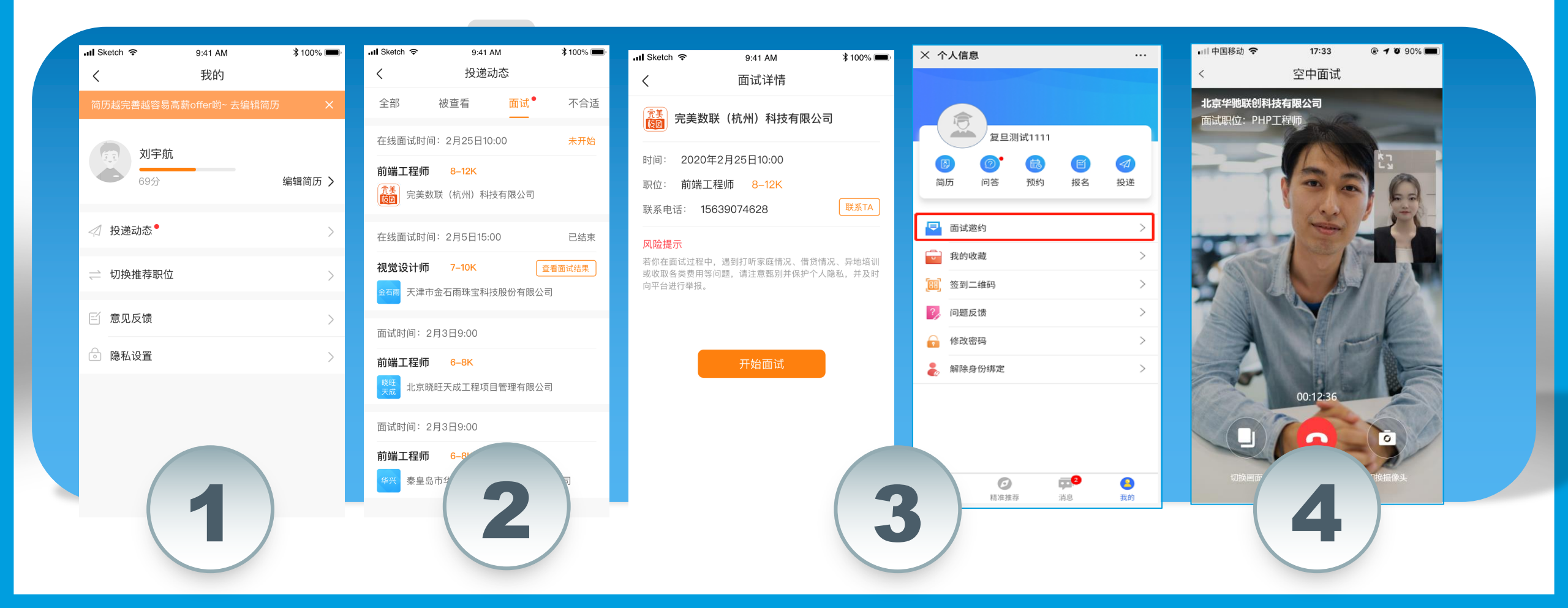

## 祝大家求职顺利!

#### **科技让校园更美好** 做学生、学校、企业的连接器,服务学生学习生活和就业